#### Summary

This article provides info on billing documents which include the invoices, payments document, credit document, refund document etc.

#### Applies To

This article applies to all versions of MachPanel.

#### Documents

In each business environment several types of documents are associated which may include the invoices, payments document, credit document, refund document or any other document to demonstrate the status of any operation. Thus, Control Panel states such piece of artifacts as Document.

To view documents, please navigate to the following path: *Home » Billing Manager » Documents* 

| Search in menu                         | - | Home > Bill   | ling Manager   | > Documents | > Invoices  |                      |                       |          |          |
|----------------------------------------|---|---------------|----------------|-------------|-------------|----------------------|-----------------------|----------|----------|
| Documents -                            |   | Docume        | nts Invo       | ices Pa     | vments      | Credits Refunds      |                       |          |          |
| Payments                               |   | Search        |                |             | ,           |                      |                       |          | _        |
| Credits<br>Refunds                     |   | MachSol US,   | Inc. [Host Adn | nin (Pro 👻  | Doc. Num    |                      | Customer ID           | Customer | Name     |
| Statements                             | 1 | Select Status |                | •           | Transaction | ID                   |                       |          |          |
| Register Payment                       |   | Search        |                |             |             |                      |                       |          |          |
| Issue credit<br>Estimated Usage Report | ľ | Filter Reco   | rds            |             |             |                      |                       |          |          |
| Subscription Report                    |   | Date after:   | 4/23/2019      |             |             | Date before: 5/23/20 | 19 🇰                  | Search   |          |
| Desk +                                 |   |               |                |             |             |                      |                       |          |          |
| GP Service Director +                  |   | Status        | Doc.           | Document    | Document    | Customer If          | Owner <b>I</b> f      | Total    | Balance  |
| Service Plans +                        |   |               | Num It         | Type If     | Date 11     |                      |                       |          |          |
| Online Help                            |   | Due           | 201            | Invoice     | 5/6/2019    | #1 - Customer Demo   | Host Admin (Provider) | USD 1.00 | USD 1.00 |

# Invoices

Invoice is a primary document which shows a business deal, serve as the key entity in whole accounting and billing module of Control Panel and each single invoice carry a unique

invoice number which is the identification of any invoice and also there is a status of the invoice.

To view invoices, please navigate to the following path: *Home » Billing Manager » Documents » Invoices* 

| Docume      | nts Invo               | ices Pay                    | rments C            | Credits Refunds        |                       |            |           |
|-------------|------------------------|-----------------------------|---------------------|------------------------|-----------------------|------------|-----------|
| Search      |                        |                             |                     |                        |                       |            | +         |
| Filter Reco | rds                    |                             |                     |                        |                       |            |           |
| Date after: | 12/16/2018             |                             |                     | Date before: 1/16/2019 | 9 🛗                   | Search     |           |
|             |                        |                             |                     |                        |                       |            |           |
| Status      | Doc.<br>Num <b>I</b> f | Document<br>Type <b>I</b> t | Document<br>Date If | Customer 11            | Owner <b>I</b> 1      | Total      | Balance   |
| Due         | 10                     | Invoice                     | 1/15/2019           | #1 - Customer Demo     | Host Admin (Provider) | USD 10.00  | USD 10.00 |
| Fully Paid  | 9                      | Invoice                     | 1/15/2019           | #3 - Prepaid Reseller  | Host Admin (Provider) | USD 0.00   | USD 0.00  |
| Due         | 8                      | Invoice                     | 1/15/2019           | #1 - Customer Demo     | Host Admin (Provider) | USD 10.00  | USD 10.00 |
| Fully Paid  | 7                      | Invoice                     | 1/15/2019           | #8 - Dexter Sandler    | Host Admin (Provider) | USD 0.00   | USD 0.00  |
| Fully Paid  | 6                      | Invoice                     | 1/14/2019           | #8 - Dexter Sandler    | Host Admin (Provider) | USD 0.00   | USD 0.00  |
| Fully Paid  | 5                      | Invoice                     | 1/14/2019           | #3 - Prepaid Reseller  | Host Admin (Provider) | USD 110.00 | USD 0.00  |

• Click on **Doc Num**, Yo can see option to **Cancel Invoice**, **Download PDF**, **Email Invoice** and **Register Payment**.

| Home > Billing Mana | iger > Documents > Invoices > Invoice Detail |
|---------------------|----------------------------------------------|
| Invoice #201 for A  | dditional Mailbox                            |
| Operations          |                                              |
| Cancel Invoice D    | ownload PDF Email Invoice Register Payment   |
| Account Detail      |                                              |
| Customer ID:        | #1 Customer Demo                             |
| Account Status:     | Active                                       |

• When you **Cancel an invoice** you will see following prompt.

| Cancel Invoice                                                                                                   |                                                                                                    |
|----------------------------------------------------------------------------------------------------|----------------------------------------------------------------------------------------------------|
| Any payments applied on this invoice remain unchar                                                               | nged.                                                                                                    |
| Issue credit:                                                                                                    | USD 0                                                                                                    |
| Effect on service(s):                                                                                            | Terminate                                                                                                    |
| *Comments:                                                                                                    |                                                                                                    |
| <ul> <li>I understand that Cancellation will remove all Domain to this invoice</li> <li>Submit Cancel</li> </ul> | (s)/Portal(s)/Service(s)/Account(s)/User(s) from backend and free up all resources used by subscriptions linked |

• On **Register Payement** you will land on following page:

| Register Offline Payment                        |                                        |                       |    |
|-------------------------------------------------|----------------------------------------|-----------------------|----|
| Payment Information                             |                                        |                       |    |
| [ Inv. ID Total Due Customer Name               | Owner Due Date ]:                      |                       |    |
| 201 USD 1.00 1 Customer Demo Host               | Admin (Provider)5/13/2019 -            |                       |    |
| Select due Invoice above then enter payment inf | ormation below and click Submit button |                       |    |
| Date Paid                                       | 5/23/2019 1                            |                       |    |
| Amount paid                                     | USD 1                                  |                       |    |
| *Transaction ID                                 |                                        | (or Cheque/D.D/P.O #) |    |
| Payment Method                                  | Offline -                              |                       |    |
| ls approved                                     | $\checkmark$                           |                       |    |
| Send e-mail confirmation                        | $\checkmark$                           |                       |    |
| *Comments                                       |                                        |                       | .: |
| Save                                            |                                        |                       |    |
|                                                 |                                        |                       |    |

# **Reset Invoices:**

Navigate to path: Home » System Configuration » Billing Configuration » General

| System Configuration -                 | Home > System Configuration > Billing Configuration | guration > General Billing |          |                            |                           |             |
|----------------------------------------|-----------------------------------------------------|----------------------------|----------|----------------------------|---------------------------|-------------|
| Company Profile                        |                                                     |                            |          |                            |                           |             |
| Menu Settings                          | Billing Settings Invoice Settings                   | Payment Queue Settings     | Advanced | Invoice Template           | Credit Card Types         | CSP Billing |
| Built-in Modules                       | Operations                                          |                            |          |                            |                           |             |
| Configure Alerts                       | Reset Invoices                                      |                            |          |                            |                           |             |
| Authentication                         |                                                     |                            |          |                            |                           |             |
| Billing Configuration                  | Invoice Settings                                    |                            |          |                            |                           |             |
| General Billing                        | Invoice suspended packages :                        | $\checkmark$               |          |                            |                           |             |
| % Taxation +                           | Email invoices:                                     | 🔿 On 💽 Off                 |          |                            |                           |             |
| Payment Groups                         |                                                     |                            |          |                            |                           |             |
| Fraud Control                          | Generate Invoices:                                  | 7                          |          | <ul> <li>Days b</li> </ul> | efore service due.        |             |
| Anti-Fraud Filters<br>Payment Gateways | Email reminder invoice:                             | 1                          |          | <ul> <li>Days b</li> </ul> | efore service become due. |             |

Billing, Select Invoice Settings tab, click on "Reset Invoices" button.

Provider/Reseller can reset invoices for their company using interface as shown, This interface will delete all old invoices and payments and cancelled subscriptions/add-ons from the database and generates new invoices for selected payment group, from Next Renewal Date of the subscriptions/add-ons by picking prices etc. data from associated service plans.

Before running this operation, service queue should be empty for selected company. For each subscription this will generate single setup invoice with sum total of the associated add-ons with subscription.

| Reset Invoices                                                                                                    |                                                                                                    |                                                                                                    |
|----------------------------------------------------------------------------------------------------|----------------------------------------------------------------------------------------------------|----------------------------------------------------------------------------------------------------|
| Use this interface, if you want to rese<br>will be deleted permanently from data<br>subscriptions/add-ons as per their as | t your invoices. Please notice that all of your inv<br>abase. New invoices will be generated on selecte<br>sociated service plans. Service Queue should b | roices, payments and cancelled subscriptions/add-ons<br>ed payment group from Next Renewal Date of the<br>e empty before starting this operation. |
| Select Company:                                                                                                    | MachSol Inc. [Host Admin (Provider)]                                                                                                    | •                                                                                                    |
| Select Payment Group:                                                                                                    | US Dollar                                                                                                    | •                                                                                                    |
| Next invoice ID:                                                                                                    |                                                                                                    |                                                                                                    |
| Include setup price:                                                                                                    |                                                                                                    |                                                                                                    |
| Save Cancel                                                                                                    |                                                                                                    |                                                                                                    |

# **Payments**

Payment is another type of the document which is generated when an invoice is paid or a

business transaction is carried out against an invoice. Each payment document is uniquely identified by a document number or payment ID. Furthermore, there is some status which is plotted on each payment document.

To view payments, please navigate to the following path: *Home » Billing Manager » Documents » Payments* 

| Docume      | nts Invo               | ices Pay                   | rments                     | Credits Refunds       |                       |           |          |
|-------------|------------------------|----------------------------|----------------------------|-----------------------|-----------------------|-----------|----------|
| Search      |                        |                            |                            |                       |                       |           | +        |
| Filter Reco | rds                    |                            |                            |                       |                       |           |          |
| Date after: | 12/16/2018             |                            |                            | Date before: 1/16/201 | 9 (****)              | Search    |          |
| Status      | Doc.<br>Num <b>↓</b> † | Document<br>Type <b>↓1</b> | Document<br>Date <b>↓1</b> | Customer 11           | Owner J1              | Total     | Balance  |
| Pending     | 11                     | Payment                    | 1/15/2019                  | #1 - Customer Demo    | Host Admin (Provider) | USD 10.00 | USD 0.00 |
| Pending     | 10                     | Payment                    | 1/15/2019                  | #1 - Customer Demo    | Host Admin (Provider) | USD 10.00 | USD 0.00 |
| Completed   | 9                      | Payment                    | 1/15/2019                  | #3 - Prepaid Reseller | Host Admin (Provider) | USD 0.00  | USD 0.00 |
| Refund      | 8                      | Payment                    | 1/15/2019                  | #1 - Customer Demo    | Host Admin (Provider) | USD 0.00  | USD 0.00 |
| Completed   | 7                      | Payment                    | 1/15/2019                  | #8 - Dexter Sandler   | Host Admin (Provider) | USD 0.00  | USD 0.00 |

Each payment document is marked with some status what shows the progress of the accounting/billing procedures to authenticate it. The status can be one of the following:

- **Completed:** Payment document was created, payment is received and account has been provisioned.
- **Open:** The payment document was created, payment is received but the account is not yet provisioned.
- **Refund:** Payment document has been refunded.
- **On-Hold:** Payment document is on-hold.
- **Cancelled:** Payment document has been cancelled.
- **Pending:** Payment document was created and waiting to receive the payment.
- **Fraud:** Payment has failed to authenticate and appeared to be fraudulent.

Click on Doc Num or navigate to the following path: Home » Billing Manager »

### Documents » Payments » Payment Detail

You can mark the payment **on-hold**, **Mark Fraud suspect** or may **Cancelpayment**. See the snapshot below:

| Payment #10     |                    |                |
|-----------------|--------------------|----------------|
| Operations      |                    |                |
| Put on Hold     | Mark Fraud Suspect | Cancel Payment |
| Account Detail  |                    |                |
| ID:             | #1 Custom          | er Demo        |
| Account Status: | Active             |                |

• If **Refund to the Credit Card** option is selected, New refund request / document will be generated. See **Refunds** heading.

| Cancel Payment                |             |                                      |          |                                                                                                    |
|-------------------------------|-------------|--------------------------------------|----------|----------------------------------------------------------------------------------------------------|
| Effect on invoice:            | Invoice     | becomes due, will be tried for charg | je on ne | xt cycle.                                                                                                    |
| Effect on service(s):         | Terminate   | ٩                                    | - 4      | Warning: If Terminate is selected, Terminate will remove all                                                                              |
|                               |             | Leave unchanged                      | ~        | Domain(s)/Portal(s)/Service(s)/Account(s)/User                                                                                            |
|                               |             | Put on Hold                          |          | by subscriptions linked to this payment.                                                                                                  |
| Effect on account:            | Delete      | Terminate                            |          | Warning: If Delete is selected, Delete will                                                                                               |
|                               |             |                                      |          | with all                                                                                                    |
|                               |             |                                      |          | Domain(s)/Portal(s)/Service(s)/Account(s)/User<br>from backend and free up all resources used<br>by subscriptions linked to this payment. |
| Effect on the payment method: | Leave uncha | anged                                | •        | Refund to the credit card                                                                                                    |
| *Comments                     | Refund Pay  | yment                                |          |                                                                                                    |
| Submit Cancel                 |             |                                      |          |                                                                                                    |

# Credits

Credit Document is just similar to credit statement which gives you a summary of overall credit adjustments made over a specified time or for a specific client.

To view credits, please navigate to the following path: *Home » Billing Manager » Documents » Credits* 

| Home > Billing Manager > Docu | iments > Credits |                          |               |
|-------------------------------|------------------|--------------------------|---------------|
| Documents Invoices            | Payments Credits | Refunds                  |               |
| Search                        |                  |                          |               |
| Select Company Name [Owner]   | ▼ Doc. Num       | Customer ID              | Customer Name |
| Search                        |                  |                          |               |
| Filter Records                |                  |                          |               |
| Date after: 12/16/2018        | Date b           | <b>before:</b> 1/16/2019 | Search        |
| No record found.              |                  |                          |               |

• You can also **Cancel** the Credit

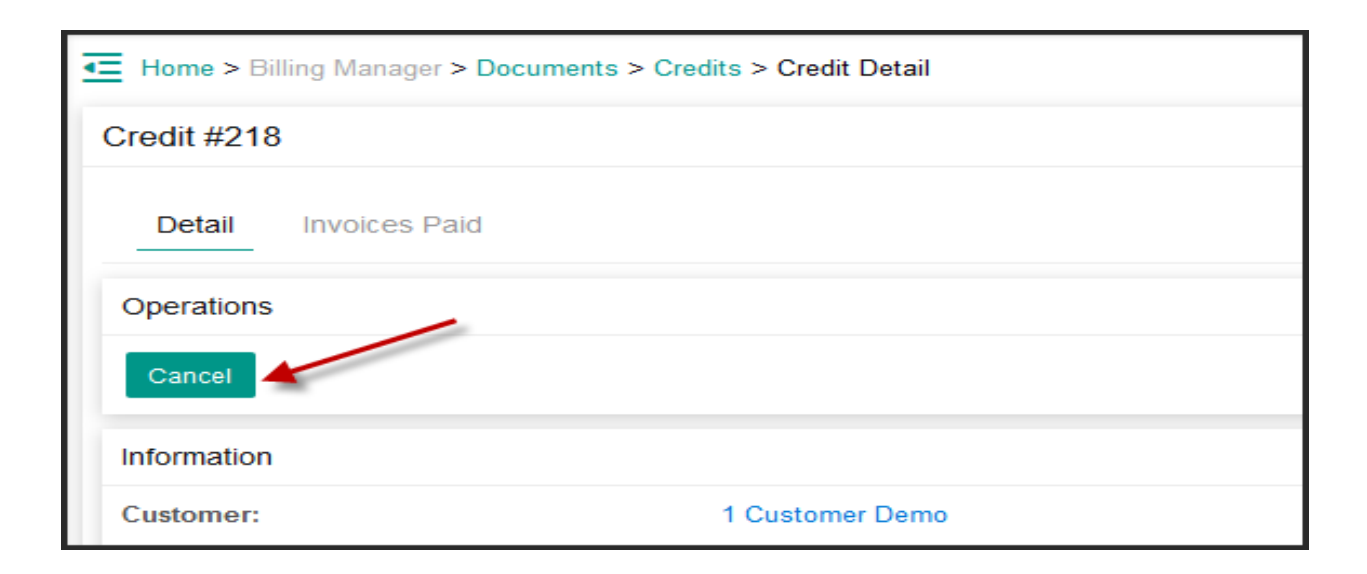

# Refunds

Refund document is also just same as of credit statement and it shows a summary of overall debit adjustments made over a span of time or for a specific client.

To view refunds, please navigate to the following path: *Home » Billing Manager » Documents » Refunds.* 

| Search      |                        |                     |                             |                       |                       |           | -        |
|-------------|------------------------|---------------------|-----------------------------|-----------------------|-----------------------|-----------|----------|
| Filter Reco | rds                    |                     |                             |                       |                       |           |          |
| Date after: | 12/16/2018             |                     |                             | Date before: 1/16/201 | 9 🛗                   | Search    |          |
| Status      | Doc.<br>Num <b>l</b> † | Document<br>Type If | Document<br>Date <b>1</b> 1 | Customer 11           | Owner It              | Total     | Balance  |
| Open        | 2                      | Debit<br>Adjustment | 1/16/2019                   | #3 - Prepaid Reseller | Host Admin (Provider) | USD 0.00  | USD 0.00 |
| Completed   | 1                      | Debit<br>Adjustment | 1/15/2019                   | #1 - Customer Demo    | Host Admin (Provider) | USD 10.00 | USD 0.00 |

You can Cancel, Register Refund or Try refund.

| Refund #2                         |                    |  |  |  |  |
|-----------------------------------|--------------------|--|--|--|--|
| Operations                        |                    |  |  |  |  |
| Cancel Register Refund Try Refund |                    |  |  |  |  |
| Account Detail                    | Account Detail     |  |  |  |  |
| Customer ID:                      | 3 Prepaid Reseller |  |  |  |  |
| Account Status:                   | Deleted            |  |  |  |  |
| Refund Detail                     |                    |  |  |  |  |
| Refund ID:                        | 2                  |  |  |  |  |
| Payment ID:                       | 9                  |  |  |  |  |
| Invoice ID:                       | 9                  |  |  |  |  |

Register refund options shown below. Like giving cheque to client and mark it settled in panel.

| Home > Billing Manager > Register Refund      |                                                  |                       |  |  |  |  |
|-----------------------------------------------|--------------------------------------------------|-----------------------|--|--|--|--|
| Select refund                                 |                                                  |                       |  |  |  |  |
| [ Inv. ID Total Due Custome                   | [ Inv. ID Total Due Customer Name Due Date ]:    |                       |  |  |  |  |
| 2 USD 0 Prepaid Reseller 1/16/2019 9:18:39 AM |                                                  |                       |  |  |  |  |
| Select due Invoice above then enter pa        | nyment information below and click Submit button |                       |  |  |  |  |
| Date Paid                                     | 1/16/2019 0!                                     |                       |  |  |  |  |
| Amount paid                                   | USD 0                                            |                       |  |  |  |  |
| *Transaction ID                               | 12345                                            | (or Cheque/D.D/P.O #) |  |  |  |  |
| Payment Method                                | Offline -                                        |                       |  |  |  |  |
| Send e-mail confirmation                      |                                                  |                       |  |  |  |  |
| *Select refund                                |                                                  |                       |  |  |  |  |
| Save                                          |                                                  |                       |  |  |  |  |

## **Statements**

•

Account statement is a type of another facilitating artifact which simply imitates a balance sheet which demonstrate what services or products you have bought, how much you have paid and how much balance is in your account. It gives a bird eye view of your account just in a while, furthermore you can have complete details of each invoice/payment for a product/service for a client which is seamlessly managed with the maximum consistency and integrity.

To view account statement for any client you have to navigate to the following path: *Home » Billing Manager » Statements* 

| The second second secon |                                                                                                    |                                                                                                    |                                                                                                    |  |  |
|----------------------------------------------------------------------------------------------------|----------------------------------------------------------------------------------------------------|----------------------------------------------------------------------------------------------------|----------------------------------------------------------------------------------------------------|--|--|
|                                                                                                    |                                                                                                    |                                                                                                    |                                                                                                    |  |  |
| Search                                                                                                    |                                                                                                    |                                                                                                    |                                                                                                    |  |  |
| Operations                                                                                                    | Operations                                                                                                    |                                                                                                    |                                                                                                    |  |  |
| Property for Provident                                                                                                    |                                                                                                    |                                                                                                    |                                                                                                    |  |  |
|                                                                                                    | And a second second sec | And a second second sec | Reference and the second second second second second second second second second second second second second se |  |  |
|                                                                                                    | customer bene                                                                                                    | Machinanel Benno                                                                                                    | 0.7965 20.003                                                                                                   |  |  |
|                                                                                                    | Propada Resolution                                                                                                    | Vanoo                                                                                                    | UBD 0.00                                                                                                    |  |  |
|                                                                                                    |                                                                                                    | Attech                                                                                                    | UBD 0.00                                                                                                    |  |  |
|                                                                                                    | Custor Sandler                                                                                                    | Jan Charles William                                                                                                    | UBD 0.00                                                                                                    |  |  |
| MDAWING PET PAGE VI EDANGE                                                                                                    |                                                                                                    |                                                                                                    |                                                                                                    |  |  |
| Negative balance means the customer owes money to the provider (CE only).                                                                                                    |                                                                                                    |                                                                                                    |                                                                                                    |  |  |

Click on **Customer ID**, you will land on following path: *Home » Billing Manager » Statements » Statement Details* 

You can see the account statement detail tab. It shows the **Summary**, **Filter record** and Balance forward in USD().

**Note:** If you support multiple currencies, it is important to choose the currency for which you want to view the statements from the drop down list. MachPanel Control panel will list statements according to the payment group (currency).

#### **Online Payments**

Online Payments is made virtually and the actual transaction is made by the monetary agents, like your credit card broker or by the payment gateway. Thus, Control Panel provides a comprehensive mechanism for all online payment related issues. You can view or manipulate each payment accordingly and you can apply certain filters to restrict your search for a payment for a particular client against an invoice, in the case if there are a number of payments exists.

To view an online payment you have to navigate to the following path: *Home » Billing Manager » Online Payments » Online Payments* 

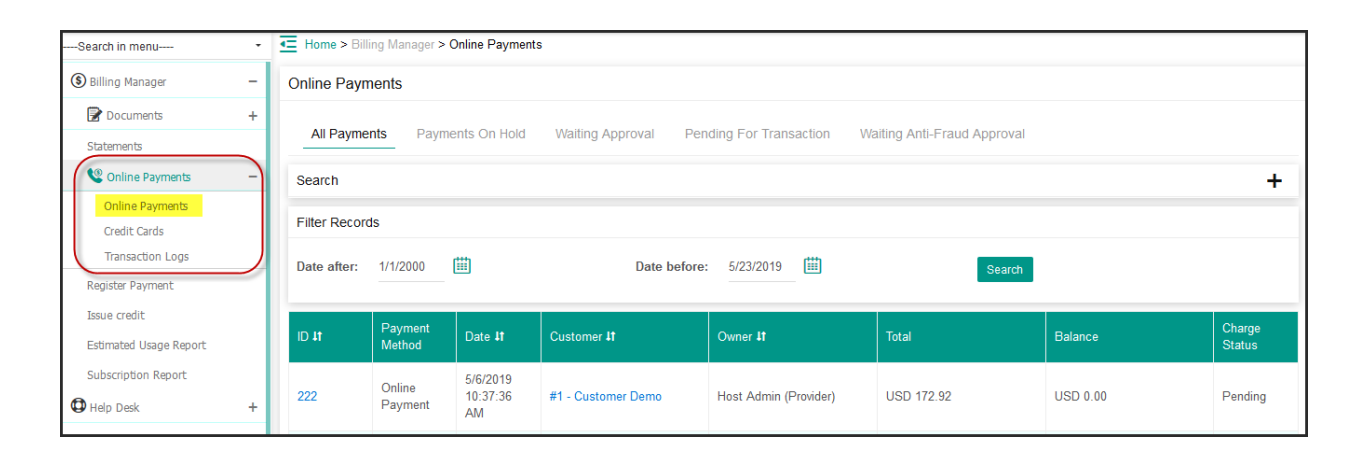

### • On-Hold Payments:

Limitation or constraints are enforced by each business in each circumstances, either flexible or stiff. In the case of online/offline payments there could be certain factor which may lead to hold a payment registration process, which could be either the one of verification processes or the client's authenticity, which could be worked out later on. Such

payments are marked by "On-Hold" status in Panel payment queue.

### • Authorized Only Payments:

Online businesses are now being preferred then other means of businesses yet making an online transaction, a person may think the validity of the business or any other stimuli which could constitute towards a trustful transaction. Thus, to ensure such constraints and depending upon your requirements and/or nature of business, you may be only Authenticating an online transaction rather actually manipulating or charging the credit card.

### • Pending Payments:

Pending payments are mostly appear on the scene when there is a twist of workload or the working hours, each business has its own standard of procedure to follow. For example: An order is to be worked out in next 6 hours since its queued though client might have made the payment too but actually the payment is yet not processed, it in the pending queue which will be transacted a while later. Thus, this could be the scenario or any other as per your business setup.

#### • Fraud Payments:

In any online business, where monetary transactions do occur, there always exists a certain level of fraud and theft, which is detect and defused by certain filter and precautionary measures, control panel also facilitates you to apply those full proof and comprehensive anti fraud filters which come as the built-in source towards proactive defense.

Please review following KB article to view more details on anti-fraud filters and fraud control:

http://kb.machsol.com/Knowledgebase/Article/52403

Credit Cards:

You can also Add Customer\reseller **Credit Card** for Online Payments.

• Select **Customer** 

| Home > Billing Manager > Online Payments > Credit Cards > Add Credit Card |   |        |
|---------------------------------------------------------------------------|---|--------|
| Select Customer                                                           |   |        |
| (35) Chris Robert                                                         | • | Select |

• Add Credit Card Information and add Credit Card Billing address.

| Credit Card Information                |                |   |  |  |  |  |
|----------------------------------------|----------------|---|--|--|--|--|
| *Cardholder name:                      | Chris Robert   |   |  |  |  |  |
| *Туре:                                 | Visa           | • |  |  |  |  |
| *Card number:                          | 49000000000086 |   |  |  |  |  |
| Expiration year:                       | 2021           | • |  |  |  |  |
| Expiration month:                      | 12             | • |  |  |  |  |
| *CVV2 or CVC2 code:                    | 123            |   |  |  |  |  |
| Issue number (Solo/Switch Only):       |                |   |  |  |  |  |
| *Card status:                          | Ok             | • |  |  |  |  |
| *Allow payment by this card:           | Yes            | • |  |  |  |  |
| *Use this card for recurring payments: | Yes            | • |  |  |  |  |

• You can also **delete** a credit card.

| E Home > Dilling Manager > Online Payments > Credit Cards |                                                                                                    |                 |                 |    |                      |                  |                    |         |
|-----------------------------------------------------------|----------------------------------------------------------------------------------------------------|-----------------|-----------------|----|----------------------|------------------|--------------------|---------|
| edit Cards                                                |                                                                                                    |                 |                 |    |                      |                  |                    |         |
| Credit Car                                                | ret s                                                                                                    |                 |                 |    |                      |                  |                    |         |
| Operations                                                |                                                                                                    |                 |                 |    |                      |                  |                    |         |
| Add Credit C                                              | interest in the second second s |                 |                 |    |                      |                  |                    |         |
| Gearch                                                    |                                                                                                    |                 |                 |    |                      |                  |                    | +       |
|                                                           |                                                                                                    |                 | Expiration      |    | Use for<br>Recurring | Allow payment by | Customer Mana II   |         |
|                                                           | Card number 11                                                                                                    | Name On Card IT |                 |    |                      | this card        |                    | Optiona |
| Credit Card<br>Type<br>Visa                               | Card number If                                                                                                    | Chris Robert    | Date<br>12/2021 | Ok | Yes                  | this card<br>Yes | #35 - Chris Robert | Delete  |

#### Transaction Logs:

Transaction logs are generated when clients pay bills using the credit card.

To view the list of transaction logs being generated navigate to the following path: *Home » Billing Manager » Online Payments » Transaction Logs* 

| Home > Billing Manager > Online Payr<br>Transaction Logs | ments > Transaction Log |                              |               |
|----------------------------------------------------------|-------------------------|------------------------------|---------------|
| Search                                                   |                         |                              | ) -           |
| Trans. ID                                                | Payment/Refund Num      | Customer ID                  | Customer Name |
| Card number                                              | Phone                   | Credit card last four digits | Notes         |
| Select Status -                                          |                         |                              |               |
| Filter Records                                           |                         |                              | )             |
| Date after: 5/23/2018                                    | Date before: 5/2        | 23/2019                      | Search        |
| Transaction Log                                          |                         |                              |               |
| No record found.                                         |                         |                              |               |

Following are the different charge statuses that are displayed in the transaction logs listings:

- **Pending:** Transaction is not processed yet no attempt made for charge from credit card.
- **Authorized:** Authorized means credit card owner authorized the payment.
- **Auth-call:** It verifies that the credit card owner does have enough money in his account to pay bills.
- **Cancelled:** Transaction cancelled due to some reason.
- **Refunded:** Partially or fully amount refunded back to the credit card.

MachPanel Knowledgebase

https://kb.machsol.com/Knowledgebase/52409/Documents-for-billing-in-MachPan...